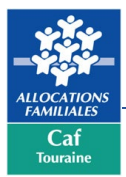

## CIRCUIT D'UNE DEMANDE CLAS – REAAP SOUS ELAN

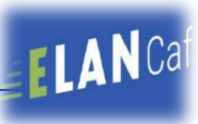

Pour déposer une demande sous Elan – côté Usagers => https://elan.caf.fr/aides

## Au préalable, penser à mettre les pièces justificatives suivantes en pdf dans un dossier :

- Rib
- Certificat d'inscription au répertoire SIRENE
- Récépissé de déclaration en préfecture Rna
- Statuts datés et signés
- Liste datée du conseil d'administration et du bureau
- Compte de résultat et bilan (ou élément de bilan) de l'année N-1
- Budget prévisionnel de la première année scolaire

## **Et de vous munir de vos n° Siret, Sirene, Rna et Ape = pour la création de votre tiers =**> pour vous aider <a href="https://www.societe.com/">https://www.societe.com/</a>

Vous trouverez **en Pj**, les modèles d'appel à projet Clas-Reaap, ce qui vous permettra de préparer le contenu de votre projet en amont de la saisie du dossier dans ELAN.

| N° | Étapes                                                                                                    | Fait |
|----|----------------------------------------------------------------------------------------------------|------|
| 1  | Créer un compte utilisateur<br>Activer son compte via le lien reçu dans sa messagerie.                                                                                                    |      |
| 2  | Se connecter et accepter les conditions générales d'utilisation                                                                                                    |      |
| 3  | Cliquer sur déposer une demande d'aide (on pourra l'enregistrer et la reprendre si besoin).<br>Déposer une demande d'aide                                                                                                    |      |
| 4  | Sélectionner type de demandeur et choisir son téléservice : Clas - Reaap                                                                                                    |      |
| 5  | Choisir la Caf : CAF-37-INDRE-ET-LOIRE                                                                                                    |      |
| 6  | Lire le préambule (chartes, référentiel)                                                                                                    |      |
| 7  | Répondre « oui » à tous les critères d'éligibilité pour accéder à l'ensemble de l'appel à projet.<br>Si non une fenêtre s'ouvre pour expliquer la non-recevabilité                                                                                                    |      |
| 8  | Suivre le fil d'ariane de la demande<br>Si 1 <sup>ère</sup> dde, créer son Tiers, si deuxième dde pas besoin « rattachement de tiers »<br>Penser à enregistrer après chaque étape                                                                                                    |      |
| 9  | Télécharger toutes les Pj obligatoires ou les récupérer dans le porte-documents                                                                                                    |      |
| 10 | Remplir et charger l'attestation sur l'honneur.                                                                                                    |      |
| 11 | Appuyer sur « Transmettre »                                                                                                    |      |
|    | Les correctifs : Le porteur pourra faire des corrections quand l'agent Caf lui « redonnera la main »<br>via la messagerie .<br>Si les Pj sont non conformes, l'agent Caf envoie un mail au porteur pour lui redemander les pièces.<br>Suivre mes demandes d'aide ou<br>Im reprendre une saisie en cours |      |
| 12 | Suivre la demande dans son espace personnel – la modifier ou même la dupliquer                                                                                                    |      |
|    | Quand le dossier aura été pris en charge (lors du dépôt d'une 2 <sup>ème</sup> dde), vous devez retourner dans<br>l'espace personnel pour <b>rattacher les personnes dans le tiers</b> (dans son profil).<br>Attention <u>2 rôles</u> : administrateur ou signataire.                                   |      |

Le compte Tiers : unique et personnel

Compte administrateurs : la personne ayant la visibilité globale sur le tiers

Le 1<sup>er</sup> déposant est l'administrateur

**Compte signataire :** la personne qui sera chargée de valider les demandes, de les signer et d'échanger (la caf valide ce cpte)

Compte perso c'est l'administrateur qui envoie une invitation

Le tiers : il correspond à l'organisme gestionnaire

Plusieurs services = 1 seul tiers. 1 seul Siret possible, après un rattachement est possible dans la gestion du compte